# Solução alternativa para inacessibilidade da GUI após atualização do firmware versão 1.0.1.17 em roteadores VPN RV320

## Objetivo

O roteador RV320 está inacessível após a atualização do firmware versão 1.1.0.09. Este artigo mostra o processo de recuperação que precisa ser seguido para que o roteador seja atualizado para o firmware mais recente e funcione normalmente.

## Dispositivos aplicáveis

Roteador VPN WAN duplo RV320

## Versão de software

<u>RV320</u>

### Upgrade de firmware

Etapa 1. Baixe a versão mais recente do firmware em seu PC.

Etapa 2. Baixe e instale o Tftpd32 ou qualquer outro cliente TFTP que suporte arquivos maiores que 32 MB. Para fazer o download <u>clique aqui</u>.

#### **Dispositivo RV320**

Etapa 3. Desligue o RV320.

Etapa 4. Mantenha pressionado o botão "RESET" e ligue o RV320.

Etapa 5. Aguarde 10 segundos até que o LED POWER pisque e o LED DIAG esteja vermelho.

Etapa 6. Solte o botão Reset.

#### Configurações de rede no PC

Passo 7. Clique em **Painel de controle > Rede e Internet > Central de rede e compartilhamento**. A página *Rede e Compartilhamento* é aberta:

Etapa 8. Clique em **Conexão Local > Propriedades > Protocolo TCP/IP Versão 4 (TCP/IPv4)** > **Propriedades**. A janela *Propriedades de Protocolo TCP/IP Versão 4 (TCP/IPv4)* é exibida:

| Internet Protocol Version 4 (TCP/IPv4) Properties ? ×                                                                                                    |                     |  |  |  |  |
|----------------------------------------------------------------------------------------------------|---------------------|--|--|--|--|
| General                                                                                                    |                     |  |  |  |  |
| You can get IP settings assigned automatically if your network supports this capability. Otherwise, you need to ask your network administrator for the appropriate IP settings. |                     |  |  |  |  |
| Obtain an IP address automatically                                                                                                    |                     |  |  |  |  |
| Use the following IP address:                                                                                                    |                     |  |  |  |  |
| IP address:                                                                                                    | 192.168.1.100       |  |  |  |  |
| Subnet mask:                                                                                                    | 255 . 255 . 255 . 0 |  |  |  |  |
| Default gateway:                                                                                                    | 192.168.1.1         |  |  |  |  |
| Obtain DNS server address automatically                                                                                                    |                     |  |  |  |  |
| Use the following DNS server addresses:                                                                                                    |                     |  |  |  |  |
| Preferred DNS server:                                                                                                    |                     |  |  |  |  |
| Alternate DNS server:                                                                                                    |                     |  |  |  |  |
| Validate settings upon exit Advanced                                                                                                    |                     |  |  |  |  |
|                                                                                                    | OK Cancel           |  |  |  |  |

Etapa 9. Atribua um endereço IP estático para o PC dentro de um intervalo de 192.168.1.2 a 192.168.1.254 no campo Endereço IP.

Etapa 10. Insira a máscara de sub-rede no campo Máscara de sub-rede.

Etapa 11. Insira o gateway padrão no campo Default Gateway (Gateway padrão). O gateway padrão é o endereço IP do roteador RV320.

#### **Aplicativo TFTP**

Etapa 12. Inicie o aplicativo TFTP.

| 🍖 т                                                                                                  | ftpd32 by Ph. J | ounth -             |       |  |
|----------------------------------------------------------------------------------------------------|-----------------|---------------------|-------|--|
| Current Directory C:\Program Files (x86)\Tftpd32  Browse Server interface 100,100,100 Cham Directory |                 |                     |       |  |
| Tftp Server Tftp Client                                                                              | DHCP server Sys | log server   Log vi | iewer |  |
| peer                                                                                                 | file            | start time prog     | gress |  |
|                                                                                                    |                 |                     |       |  |
| <                                                                                                    |                 |                     | >     |  |
| About                                                                                                | Settings        |                     | Help  |  |

Etapa 13. Escolha a guia Cliente TFTP.

| Current Directory C:\Program Files (x86)\Tftpd32             | 4 |
|--------------------------------------------------------------|---|
| Server interface 192.168.1.100                               | • |
| Tftp Server Tftp Client DHCP server Syslog server Log viewer |   |
| Host 192.168.1.1 Port 69                                     |   |
| Local File C:\Users\\De                                      |   |
| Remote File                                                  |   |
| Block Default                                                |   |
| Get Put Break                                                |   |
|                                                              |   |

Etapa 14. Insira o endereço IP 192.168.1.1 no campo Host e o valor 69 no campo Porta.

Etapa 15. No campo Arquivo local, escolha o firmware baixado do PC para ser carregado no roteador.

Etapa 16. Verifique todos os valores e pressione **PUT** no cliente TFTP.

Etapa 17. Aguarde 5 minutos e tente acessar a GUI do roteador. O RV320 deve funcionar normalmente.

| System Summary                                                         |                           |                        |                                  |
|------------------------------------------------------------------------|---------------------------|------------------------|----------------------------------|
| System Information                                                     |                           |                        |                                  |
| Serial Number:                                                         | NKS16451794               | Firmware Version:      | v1.1.0.09 (2013-07-04, 13:28:17) |
| PID VID:                                                               | RV320 V01                 | Firmware MD5 Checksum: | 5b8aed4473cae9f07fdd72daf11ece4b |
| LAN                                                                    |                           | Working Mode:          | Gateway                          |
| IPv4/ Subnet Mask:                                                     | 192.168.1.1/255.255.255.0 |                        |                                  |
| IPv6/ Prefix:                                                          | /                         |                        |                                  |
| System Uptime: 0 days 0 hours 0 min 54 sec (Now: 2013-09-19, 12:14:16) |                           |                        |                                  |

Note: O firmware atualizado é exibido no campo Firmware Version (Versão do firmware).